# EZ Trade ASIA User Manual -Stocks Trading

(Version 2009.03)

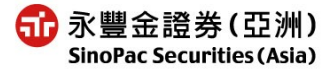

## **Content**

## 1. Introduction

1.1 Platform Log-in

## 2. Stock Trading

- 2.1 Fast order
- 2.2 Multiple orders
- 2.3 Order Status
- 2.4 Transaction Report
- 2.5 Stock Portfolio
- 2.6 Selling of holdings

## 3. Billing Info

- 3.1 Order Records
- 3.2 Transaction Records
- 3.3 Purchasing Power
- 3.4 Cash Withdraw
- 3.5 Cash In/Out Status
- 3.6 Stock In/Out Status

## 4. Setting

- 4.1 Change Password
- 4.2 Our Announcement
- 4.3 Color setting
- 4.4 QuoteVIP Snapshot Usage Information

## 5. Stock Quotation

- 5.1 Quote VIP
- 5.2 QuoteSmart
  - 5.2.1 QuoteSmart(Snapshot)
  - 5.2.2 QuoteSmart(Delay)

## 6. Recommended PC Configuration

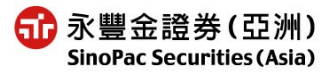

#### **1. Order Placement Platform Login and Interface**

The "EZ Trade Securities Online Trading Platform" combines the order placement demands of IT engineers and professional investors. It is the latest in online trading, tailor made especially for Hong Kong securities investors. The Platform provides you with a leading, cutting edge 24-hour around-the-clock order placement system which includes functions such as stock information, order placement (includes reserved ordering), multiple order placements, order inquiry, real-time inventory and selling holdings.

#### 1.1 Platform Log-in

- 1. Link on to the SinoPac Securities (Asia) website, from the [Please choose trading platform] item on the upper left hand corner, choose [EZ Trade] to enter the login screen .(Diagram 1.1)
- 2. Enter your account number and online trading password, then click the 【Login】 button when done.
  - ◎An error message will appear (Diagram 1.2) if the wrong password is entered.
  - ©If the password is entered incorrectly 3 consecutive times, the trading account will be temporarily blocked (Diagram 1.3), please call the Customer Service Center to reset your password.

(Diagram 1.1) Login Screen

|                                                                                                    | nline Trading Platform<br>中文                    |
|----------------------------------------------------------------------------------------------------|-------------------------------------------------|
| Account :                                                                                                    | 70*******                                       |
| Password:                                                                                                    | •••••                                           |
|                                                                                                    | Login                                           |
| Important notes for Internet Trading Transaction :                                                                                                    |                                                 |
| <ol> <li>If wrong password is input for more than three til<br/>disable. Please contact (852) 2523-6685 to rese</li> </ol>                                 | mes, the account will be<br>t your password.    |
| <ol> <li>Password need at least 8~12 numbers, and mus<br/>digits and letters, none of which can be used the<br/>signs are also not permissible.</li> </ol> | t be a combination of<br>ree consecutive times, |
| 3. Duplicate login is not allowed. Please logout bef                                                                                                    | fore you login again.                           |
| <ol> <li>For security reason, this system will be auto log<br/>in 30 minutes.</li> </ol>                                                                   | gout if you are not using it                    |
| 5. This system provide HK Stock Quotation:                                                                                                    | [QuoteVIP( Real                                 |
| time)] [QuoteVIP(Snapshot)] [QuoteSma                                                                                                    | rt(Real time)] and                              |
| free delayed quote, Please reference                                                                                                    | <u>HK Quote Service</u>                         |
| Click to verify                                                                                                    |                                                 |
|                                                                                                    | Asia                                            |
|                                                                                                    | 0                                               |

(Diagram 1.2) Incorrect Password Entered

|                                                     | online Trading Platform<br>中文 |
|-----------------------------------------------------|-------------------------------|
| Account :                                           | 70*******                     |
| Password                                            | :                             |
|                                                     | Login                         |
| Login failed                                        |                               |
| (-4059) Invalid password 1 times                    |                               |
| Important notes for Internet Trading Transaction :  |                               |
| 1. If wrong password is input for more than three t | imes, the account will be     |

(Diagram 1.3) Password Entered Incorrectly 3 Consecutive Times, Trading Account Temporarily Blocked.

| 爺永豐金證券(亞洲)<br>SinoPac Securities (Asia)<br>EZ Trade ASIA HK Securities                                   | s Online Trading Platform<br>中文 |
|----------------------------------------------------------------------------------------------------|---------------------------------|
| Accoun                                                                                                   | nt: 70********                  |
| Passwo                                                                                                   | ord:                            |
|                                                                                                    | Login                           |
| Login failed                                                                                             |                                 |
| (-4060) Invalid password exceeding 3 times, please<br>Important notes for Internet Trading Transaction : | e contact Customer Service      |
| 1. If wrong password is input for more than thre                                                         | ee times, the account will be   |
| After login, the screen is divided into 5 sections (Diag (1) List of System Tools.                       | gram 1.4)                       |

- (2)Order placement/transaction completed auto reply, when today's transactions are completed/incomplete/deleted, a message will automatically appear on the lower right hand corner. (Diagram 1.5)
- (3) VIP SmartQuote (to be applied)
- (4) System broadcast description.
- (5) System description.

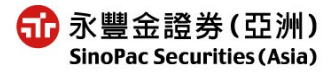

| (Diagram 1.4) Next Screen and Login                                                                 |                                          |
|----------------------------------------------------------------------------------------------------|------------------------------------------|
| Stock Trading Billing Info Setting 操作說明                                                             | QuoteSmart QuoteVIP Logout               |
|                                                                                                    | Closing Return Messac                    |
| Welcome to the Internet Securities Trading se                                                       | rvices of SinoPac Securities(Asia)       |
| 6258-7(                                                                                             | 3 The remaining free clicks: 3051 Clicks |
| Bullet                                                                                              | tin Board                                |
| ezTrade provides [QUOTEVIP], [QUOTEVIP(Delay)], [SmartQuot                                          | tej and                                  |
| free Delay Quote System, Please reference <u>Information</u>                                        | 4                                        |
| System                                                                                              | Instruction                              |
| Future:                                                                                             | 5                                        |
| 1. Put order from quote system directly.                                                            |                                          |
| 2. HongKong <mark>↑ Rise ↓ Decline</mark> * Taiwan <b>↑ Rise ↓</b> Decline <sup>:</sup> olor settin | g of Quote system                        |
|                                                                                                    |                                          |

(Diagram 1.4) Next Screen after Logir

(Diagram 1.5) Order Placement/Transaction Completed Auto Reply

| http://testeztrader.sinopacasia.         | com - Ord 🔳 🗖 🔀             |
|------------------------------------------|-----------------------------|
| Message Time :<br>10:56:22               | Details                     |
| Order incomplete                         | Order No. :<br>080729000005 |
| 6258                                     |                             |
| Buy CHEUNG KONG(0001)                    | 1,000Quantity               |
| 2 完成 4 4 4 4 4 4 4 4 4 4 4 4 4 4 4 4 4 4 | ) 🖮 2 🤅 👘                   |

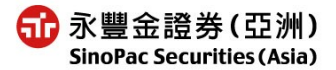

### 2. Stock Trading Functions

#### 2.1 Fast Order

| Stock Trading | Billing Info    | Setting                                       |                    |                           | G                   | uoteSmart      | QuoteVIP              |
|---------------|-----------------|-----------------------------------------------|--------------------|---------------------------|---------------------|----------------|-----------------------|
| Fast order    | Multiple Orders | s Order Status                                | Transaction Report | Stock Portfolio           | Selling of holdings |                | Closing Return Mess   |
| Fast or       | der             | 6258                                          |                    |                           |                     |                |                       |
| Date of o     | rder: 2008/07/2 | 29                                            |                    |                           | The cl              | osing price up | dates at : 2007/12/24 |
| Buy/Sell      | Туре            | Sy                                            | mbol               | Quantity                  | Price               | Currency       | Action                |
| ⊙Buy<br>⊙Sell | Limit Order 💌   | 0001 Code Search<br>Symbol name : CHEUNG KONG |                    | 1000 구<br>Lot size : 1000 | 141.800             |                | Submit Clear          |

[Usage Instructions]

- 1. Choose Buy/Sell Type, pre-set value is Sell.
- 2. Enter Order Type, [Limit Order] or [At-auction Order].
- 3. Enter the code no. of the stock you want to buy/sell, once you go down to the next field, yesterday's closing price and basic no. of units will appear at the bottom of the screen.
- 4. Enter the no. of units and price that you want to buy/sell, you can click on yesterday's closing price and no. of units to directly fill in the field.

Click on the units to order field  $\exists$ , the quantity will increase and decrease by basic no. of units.

Click on the units to order field , the following table will appear for you to easily choose the no. of shares you wish to buy.

| 1000 | 2000 | 3000 | 4000 | 5000  |  |
|------|------|------|------|-------|--|
| 6000 | 7000 | 8000 | 9000 | 10000 |  |

Click on the price field , the price will increase and decrease by basic price range.

5. Click the Submit button, and the "Order confirmation" as below will appear. Enter your password and click on the [Submit] button to send out your order; if you click on the [Cancel] button, your order will be "cancelled."

| 🕘 Order confirmation 和頁對話                                                |               |
|--------------------------------------------------------------------------|---------------|
| Order confirmation                                                       |               |
| 2008/07/29 6258                                                          |               |
| Sell CHEUNG KONG(0001) 1,000Quantity[Limit Order]1.                      | 41.800HKD     |
| Expected collected amount: 141,232.800                                   |               |
|                                                                          |               |
|                                                                          |               |
| ••••••                                                                   |               |
| Expected collecting amount in total :                                    | Submit Cancel |
| HKD 141,232.800                                                          |               |
| http://testeztrader.sinopacasia.com/HKWeben/CAConfirm.aspx?a=0&b= 🔮 網際網路 | 11            |

6. Click on the Clear button, and the system will clear the "Quantity" and "Price."

[Notice]

1. Transactions received during trading hours  $9:30 \sim 16:00$  will be treated as same day orders.

2.Reserved orders can be placed after 17:00 for the next trading day. Account balances and order prices are not checked when placing a reserved order. Please check after 9:30 the next trading day to confirm whether the transaction was completed.

- 3.At-Auction Orders (AO) placement times: Previous trading day 17:00 ~ 9:50 (all AO cannot be cancelled between 9:45 ~ 9:50).
- 4.Limit Orders (LO) placement times: Orders can be placed at any time except between  $16:00 \sim 17:00$  (new LO placed between  $9:45 \sim 10:00$  will be sent out to the market at 10:00; and orders placed before 9:45 cannot be cancelled).
- 5. The quantity for a single order cannot exceed 3000 lot, orders exceeding 3000 lot should be broken down.

#### 2.2Multiple Orders

| Stock T              | Stock Trading Billing Info Setting QuoteVIP Logout                                                                                                    |                 |               |                                               |          |                                           |          |  |  |  |
|----------------------|----------------------------------------------------------------------------------------------------|-----------------|---------------|-----------------------------------------------|----------|-------------------------------------------|----------|--|--|--|
| Fast                 | Fast order         Multiple Orders         Order Status         Transaction Report         Stock Portfolio         Selling of holdings         Closing Return Message |                 |               |                                               |          |                                           |          |  |  |  |
| Multiple Orders 6258 |                                                                                                    |                 |               |                                               |          |                                           |          |  |  |  |
| Dat                  | Date of order: 2008/07/29 Selectall Cancel the Selection Submit The closing price updates at : 2007/12/24                                                             |                 |               |                                               |          |                                           |          |  |  |  |
|                      | Action                                                                                                    | Buy/Sell        | Туре          | Symbol                                        | Quantity | Price                                     | Currency |  |  |  |
| •                    | Clear                                                                                                    | ⊖Buy<br>⊙Sell   | Limit Order 👻 | 0001 Code Search<br>Symbol name : CHEUNG KONG | 1000     | 141.800 -<br>Last closing Price : 141.800 | нкр      |  |  |  |
|                      | Clear                                                                                                    | ⊙ Buy<br>○ Sell | Limit Order 💌 | 0001 Code Search<br>Symbol name : CHEUNG KONG | 1000 +   | 141.800 +<br>Last closing Price : 141.800 | HKD      |  |  |  |

[Usage Instructions]

- 1. Choose Buy/Sell Type, pre-set value is Sell.
- 2. Enter Order Type, [Limit Order] or [At-auction Order].
- 3. Enter the code no. of the stock you want to buy/sell, once you go down to the next field, yesterday's closing price and basic no. of units will appear at the bottom of the screen.

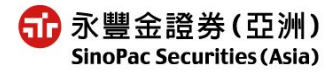

4. Enter the no. of units and price that you want to buy/sell, you can click on yesterday's closing price and no. of units to directly fill in the field.

Click on the units to order field , the quantity will increase and decrease by basic no. of units. Click on the units to order field , the following table will appear for you to easily choose the no. of shares you wish to buy.

| 1000 | 2000 | 3000 | 4000 | 5000  |  |
|------|------|------|------|-------|--|
| 6000 | 7000 | 8000 | 9000 | 10000 |  |

Click on the price field  $\exists$ , the price will increase and decrease by basic price range.

5. Click on the Clear button, and the system will clear the "Quantity" and "Price."

6.Click on the Select all button to tick all the order record selection boxes in the worksheet •

Click on the Cancel the Selection button to remove all the ticked order record selection boxes in the worksheet.

Click the Submit button to "send out" all the selected order records in the worksheet, at the same time, the "Order confirmation" as below will appear. Click on the [Submit] button to send out your order; if you click on the [Cancel] button, your order will be "cancelled." Up to 9 transactions can be ordered.

| 🙆 Order confirmation 網頁對話                                                         | × |
|-----------------------------------------------------------------------------------|---|
| Order confirmation                                                                |   |
| Sell CHEUNG KONG(0001) 1,000Quantity[Limit Order]141.800HKD                       | ^ |
| Expected collected amount : 141,232.800                                           |   |
|                                                                                   | - |
| <u>p</u>                                                                          |   |
| Remember the password                                                             |   |
| Estimated amount :                                                                |   |
| HKD -1,134.400                                                                    |   |
| http://testeztrader.sinopacasia.com/HKWeben/CAConfirm.aspx?a=0&b=0&c=20080 💣 網際網路 |   |

## [Notice]

1. Transactions received during trading hours  $9:30 \sim 16:00$  will be treated as same day orders.

2. Reserved orders can be placed after 17:00 for the next trading day. Account balances and order prices are not checked when placing a reserved order. Please check after 9:30 the next trading day to confirm whether the transaction was completed.

- 3.At-Auction Orders (AO) placement times: Previous trading day 17:00 ~ 9:50 (all AO cannot be cancelled between 9:45 ~ 9:50).
- 4.Limit Orders (LO) placement times: Orders can be placed at any time except between  $16:00 \sim 17:00$  (new LO placed between  $9:45 \sim 10:00$  will be sent out to the market at 10:00; and orders placed before 9:45 cannot be cancelled).

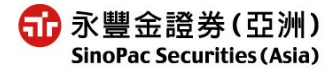

5. The quantity for a single order cannot exceed 3000 lot, orders exceeding 3000 lot should be broken down.

### 2.3 Order Status

| St                | Stock Trading Billing Info Setting User Guide QuoteSmart QuoteVIP Logout                                              |                          |          |                |                          |          |           |                            |                    |          |              |        |                      |   |
|-------------------|----------------------------------------------------------------------------------------------------|--------------------------|----------|----------------|--------------------------|----------|-----------|----------------------------|--------------------|----------|--------------|--------|----------------------|---|
|                   | Fast order Multiple Orders Order Status Transaction Report Stock Portfolio Selling of holdings Closing Return Message |                          |          |                |                          |          |           |                            |                    |          |              |        |                      |   |
| Order status 6258 |                                                                                                    |                          |          |                |                          |          |           |                            |                    |          |              |        |                      |   |
|                   |                                                                                                    |                          |          |                |                          |          |           |                            |                    |          |              |        |                      |   |
| All C<br>10       | Drders Y R<br>Buying Orders 10 S                                                                                      | efresh<br>Gelling Orders | Select   | 10 orde        | rs Can                   | icel all | Cancel th | e selected c               | order              |          |              | Inqui  | ry Time:11           |   |
| M                 | Action                                                                                                    | Ordering<br>Time         | Buy/Sell | Туре           | Symbol<br>name           | Quantity | Price     | Average<br>Filled<br>Price | Filled<br>Quantity | Currency | Order No.    | Status | Memo                 |   |
|                   | Cancel Revise                                                                                                    | 2008/07/29<br>11:40:58   | Buy      | Limit<br>Order | CHEUNG<br>KONG<br>(0001) | 1,000    | 103.000   | 0.0000                     | 0                  | НКД      | 080729000006 | Pend   |                      | Ш |
|                   |                                                                                                    | 2008/07/29<br>10:56:21   | Buy      | Limit<br>Order | CHEUNG<br>KONG<br>(0001) | 1,000    | 141.800   | 0.0000                     | O                  | НКД      | 080729000005 | Reject | <u>Faild reasons</u> |   |

[Usage Instructions]

- 1.From the All Orders wenu bar, choose to inquiry "All Orders" or "Unfinished Orders.
- 2. Use the left button on your mouse to click on the **Refresh** button, the inquired information using the conditions chosen will appear.
- 3. Click on the <u>Cancel</u> button and the order's incomplete transaction portion will be "deleted.".
- 4.Click the Revise button and the "Order confirmation" as below will appear. In the [New quantity] / [New price] fields, enter the new number of shares and price, click on the [Submit] button to send out the modified order.

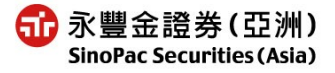

| ΕZ | Trade ASIA | User  | Manual-        | Inter | Stock | Trading |
|----|------------|-------|----------------|-------|-------|---------|
|    |            | 0.001 | 1.1.0011.00001 |       | 20001 |         |

| 🕙 Order confirmation 網頁對話                  | ×               |
|--------------------------------------------|-----------------|
| [Buy] CHEUNG KONG(0001                     | )               |
|                                            |                 |
| Transaction Date                           | 2008/07/29      |
| Order No. :                                | 080729000006    |
|                                            |                 |
| Quantity:                                  | 1,000           |
| Price :                                    | 103.000         |
| Filled Quantity :                          | 0               |
| New Quantity                               | 1000            |
| New price                                  | 103.000         |
| •••••                                      | er the password |
|                                            | Submit Cancel   |
| http://testeztrader.sinopacasia.com/HKWebe | 🤮 網際網路          |

5. Click on the 10 Buying Orders button to tick the selection boxes of 10 Buy order records (arranged by time of Buy order).

Click on the <u>10 Selling Orders</u> button to tick the selection boxes of 10 Sell order records (arranged by time of Sell order).

Click on the Select 10 orders button to tick the selection boxes of 10 order records (arranged by time of Buy and Sell orders).

Click on the <u>Cancel all</u> button to clear all the ticks in the order record selection boxes.

Click on the Cancel the selected order button to delete all the ticked order records.

6. Description of order status

| Reserved          | Order already received, not yet sent to the system                                 |
|-------------------|------------------------------------------------------------------------------------|
| Order to be sent  | Order already received, waiting to be sent to the Exchange, not yet received reply |
| Transmitting      | Order being sent to the Exchange, not yet received reply                           |
| Pend              | Order still waiting in system, not yet sent to the Exchange                        |
| Queuing           | Order already sent to the Exchange                                                 |
| Reject            | Order already rejected                                                             |
| Change complete   | Order amended successfully                                                         |
| Change incomplete | Amended order rejected                                                             |
| Cancel            | Order has been cancelled                                                           |
| Cancel incomplete | Deletion order rejected                                                            |

EZ Trade ASIA User Manual- Inter Stock Trading

| Completed        | Order fully completed                                                                          |
|------------------|------------------------------------------------------------------------------------------------|
| Partial          | Order partially completed                                                                      |
| Confirm          | Order completed and reply sent back (on-site order)                                            |
|                  |                                                                                                |
| Waiting approval | Order already received, need to wait for trader's approval to send to Exchange (on-site order) |

7. When memo field shows order incomplete reason, click on [Failed reasons] to see window below and the reason the order was incomplete.

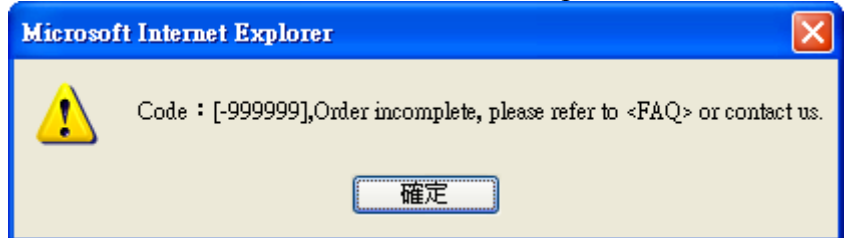

## [Attention]

- 1. Transactions received during trading hours  $9:30 \sim 16:00$  will be treated as same day orders.
- 2. Reserved orders can be placed after 17:00 for the next trading day. Account balances and order prices are not checked when placing a reserved order. Please check after 9:30 the next trading day to confirm whether the transaction was completed.
- 3. At-Auction Orders (AO) placement times: Previous trading day 17:00 ~ 9:50 (all AO cannot be cancelled between 9:45 ~ 9:50).
- Limit Orders (LO) placement times: Orders can be placed at any time except between 16:00 ~ 17:00 (new LO placed between 9:45 ~ 10:00 will be sent out to the market at 10:00; and orders placed before 9:45 cannot be cancelled).
- 5. The quantity for a single order cannot exceed 3000 lot, orders exceeding 3000 lot should be broken down.
- 6. When [Transmitting / Order to be sent] status appears, the order cannot be deleted or changed before a response is received. If you have any questions, please call Customer Service.
- 7. After 18:00, please go to the <sup>C</sup>Order Records under "Account Information" to inquire the day's order records.

2.4Transaction Report

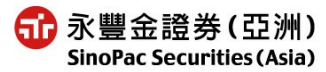

| tock Trading Billing Info Setting User Guide QuoteSmart QuoteVIP Logout |                    |                   |              |                    |            |               |              |                    |         |  |
|-------------------------------------------------------------------------|--------------------|-------------------|--------------|--------------------|------------|---------------|--------------|--------------------|---------|--|
| Fast order                                                              | Multiple Orders Or | der Status 🛛 Tran | saction Repo | rt Stock Portfolio | Selling of | holdings      |              | Closing Return N   | vlessaç |  |
| Transaction Report 6258                                                 |                    |                   |              |                    |            |               |              |                    |         |  |
| Refresh                                                                 | ]                  |                   |              |                    |            |               | Inquiry      | Time : 12:09:3     | 1       |  |
| Buy/Sell                                                                | Symbol name 🖤      | Filled Quantity   | Filled Price | Transaction Amount | Currency   | Estimated fee | Order No. 👽  | Transaction Time 🖳 | J       |  |
| Buy                                                                     | CHEUNG KONG(0001)  | 1,000             | 104.000      | 104,000.00         | HKD        | 416.00        | 080729000009 | 12:07:03           |         |  |
| Buy                                                                     | CHEUNG KONG(0001)  | 1,000             | 104.000      | 104,000.00         | HKD        | 416.00        | 080729000008 | 12:04:45           |         |  |
| Buy                                                                     | CHEUNG KONG(0001)  | 1,000             | 104.000      | 104,000.00         | HKD        | 416.00        | 080729000007 | 12:03:45           |         |  |
|                                                                         |                    |                   |              |                    |            |               |              |                    |         |  |
|                                                                         |                    |                   |              |                    |            |               |              |                    |         |  |
|                                                                         |                    |                   |              |                    |            |               |              |                    |         |  |
|                                                                         |                    |                   |              |                    |            |               |              |                    |         |  |
|                                                                         |                    |                   |              |                    |            |               |              |                    |         |  |
|                                                                         |                    |                   |              |                    |            |               |              |                    |         |  |
|                                                                         |                    |                   |              |                    |            |               |              |                    |         |  |
| Estimate                                                                | ed Settlement Amo  | ount              |              |                    |            |               |              |                    |         |  |

| Currency | Buy        | Sell | Net buy / sell | Estimated fee | Estimated Receivable / Payable Amount |
|----------|------------|------|----------------|---------------|---------------------------------------|
| HKD      | 312,000.00 | 0.00 | 312,000.00     | 1,248.00      | -313,248.00                           |

1.Click on the Refresh button, all of the day's completed transaction details will appear on the worksheet.

- 2. Click on the 🖳 to arrange in sequence by symbol name/order no./transaction time.
- 3. The lower columns provide the day's total buy, sell amount information by currency.

## [Notice]

- 1. Estimate fees =Filled price \* 0.4% (handling fees + transaction tax + transaction fees + trading fees).
- 2. After 18:00, please go to the <sup>C</sup>Order Records under "Account Information" to inquire the day's order records.

#### 2.5Stock Portfolio

| Stock                | Tradin                                                                                                    | ig Billing              | Info Se             | tting           | User Gui      | de                                |                                    |                 |                       | Quote                   | Smart               | QuoteVIP        | Logou    |
|----------------------|----------------------------------------------------------------------------------------------------|-------------------------|---------------------|-----------------|---------------|-----------------------------------|------------------------------------|-----------------|-----------------------|-------------------------|---------------------|-----------------|----------|
| Fas                  | Fast order Multiple Orders Order Status Transaction Report Stock Portfolio Selling of holdings 🗌 Closing Return Message |                         |                     |                 |               |                                   |                                    |                 |                       |                         |                     |                 |          |
| Stock Portfolio 6258 |                                                                                                    |                         |                     |                 |               |                                   |                                    |                 |                       |                         |                     |                 |          |
| R                    | efresh                                                                                                    |                         |                     |                 |               |                                   |                                    |                 |                       |                         | Inquir              | y Time:1        | 2:54:55  |
| Act                  | tion                                                                                                    | Symbol<br>name          | Previous<br>balance | Today<br>bought | Today<br>Sold | Buying<br>Transaction of<br>Today | Selling<br>Transaction of<br>Today | Stock<br>in/out | Available<br>Quantity | Unavailable<br>Quantity | Current<br>Quantity | Market<br>Value | Currency |
| S                    | ell k<br>((                                                                                                    | CHEUNG<br>(ONG<br>0001) | 3,000               | 4 ,000          | 0             | 3,000                             | ) 0                                | 0               | 6,000                 | 0                       | 6,000               | 641,400.00      | нкр      |
| (                    | Currei<br>HKI                                                                                                    | ncy<br>D                | NP                  | V of Hol        | dings<br>E    | 641,400.00                        |                                    |                 |                       |                         |                     |                 |          |

## [Usage Instructions]

1. Click on the **Refresh** button, all of the day's completed transaction details will appear.

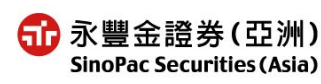

- 2. Click on the Sell button, the system will link the "symbol name" and "Yesterday's Closing Price" fields to the [Fast order].
- 3. The lower columns provide [NPV of Holdings] statistics by currency.

### [Notice]

- 1. If shares have been deposited or withdrawn that day, please go the [Stock In/Out Status]under "Billing Info" whether the deposit or withdrawal was completed.
- 2. Current quantity= Previous balance-Buying Transaction of Today + Selling Transaction of Today + Shares bought today + Stock in/out.
- 3. Available Quantity = Previous balance–Buying Transaction of Today + Selling Transaction of Today + Shares bought today + Stock in/out.

#### 2.6Selling of Holdings

| 8 | Stock T               | rading | Billing Info Se  | etting User Guide          |                        |                                   | QuoteSmart QuoteVIP                       | Logout            |
|---|-----------------------|--------|------------------|----------------------------|------------------------|-----------------------------------|-------------------------------------------|-------------------|
|   | Fast                  | order  | Multiple Orders  | Order Status Transaction F | Report Stock Portfolio | Selling of holdin                 | gs Closir                                 | ig Return Messagi |
| S | Selling holdings 6258 |        |                  |                            |                        |                                   |                                           |                   |
|   | Ref                   | resh   | Select 10 orders | Cancel all Submit          | The closing            | price updates at :                | 2007/12/24 Inquiry Time :                 | 13:08:24          |
|   | ✓                     | Action | Туре             | Symbol name                | Available Quantity     | Quantity                          | Price                                     | Currency          |
|   |                       | Sell   | Limit Order 💌    | CHEUNG KONG(0001)          | <u>6.000</u>           | 1000 T<br>Lot size : <u>1,000</u> | 141.800 🕃<br>Last closing Price : 141.800 | нкр               |

## [Usage Instructions]

1.Click on the Refresh button, all of the stocks in holding will appear.

- 2. Click Lot size or last closing price to bring the values into the no. of quantity ordered and price fields.
- 3. Click on the Select 10 orders button to tick the selection boxes of 10 available shares order records in the worksheet.

Click on the Cancel all button to clear all the ticks in the available shares order record selection boxes in the worksheet.

Click the Submit button to "send out" all the selected available shares order records in the worksheet, at the same time, the "Order Confirmation order as below will appear. Click on the [Submit] button to send out your order; if you click on the [Cancel] button, this order will be "cancelled.".

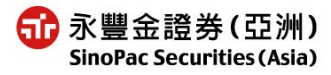

| 🕙 Order confirmation 網頁對話                                                 |               |
|---------------------------------------------------------------------------|---------------|
| Order confirmation                                                        |               |
| 2008/07/29 625                                                            |               |
| Sell CHEUNG KONG(0001) 1,000Quantity[Limit Order]14                       | 41.800HKD     |
| Expected collected amount: 141,232.800                                    |               |
|                                                                           |               |
|                                                                           |               |
| Remember the password                                                     |               |
| Expected collecting amount in total :                                     | Submit Cancel |
| HKD 141,232.800                                                           |               |
| http://testeztrader.sinopacasia.com/hkweben/CAConfirm.aspx?a=0&b=( 🔮 網際網路 |               |

### [Notice]

- 1. If shares have been deposited or withdrawn that day, please go the [Stock In/Out Status]under "Billing Info to confirm whether the deposit or withdrawal was completed.
- 2. Current quantity= Previous balance-Buying Transaction of Today + Selling Transaction of Today + Shares bought today + Stock in/out.
- 3. Available Quantity = Previous balance–Buying Transaction of Today + Selling Transaction of Today + Shares bought today + Stock in/out.

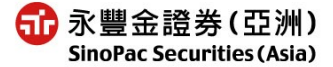

## **3. Billing Information Functions**

### 3.10rder Records

| _ |                 |            |           |                |          |             |              |              |          |              |                |           |
|---|-----------------|------------|-----------|----------------|----------|-------------|--------------|--------------|----------|--------------|----------------|-----------|
| 6 | tock Trading Bi | lling Info | Setting   | g User Guide   |          |             |              |              | G        | QuoteSmart   | QuoteVIP       | Logo      |
|   | Order Records   | Transact   | ion Recor | rds Purchasing | g Power  | Cash Withdr | aw Cash Ir   | i/Out Status | Stock In | /Out Status  | Closing F      | eturn Mes |
| C | Order Reco      | rds        | 625       | в              |          |             |              |              |          |              |                |           |
|   |                 |            |           |                |          |             |              |              |          |              |                |           |
|   | 2008/7/21       | iii ~ 200  | 8/7/28    | 📰 Refresh      | ]        |             |              |              |          | Inquiry      | Time : 13      | :15:50    |
|   |                 |            |           |                | Order    | Order       | Average      |              | Filled   |              |                |           |
|   | Ordering Time   | Buy/Sell   | Туре      | Symbol name    | Quantity | Price       | Filled Price | Currency     | Quantity | Order No.    | Status         | Source    |
|   | 2008/07/21      | Buy        | Limit     | CHEUNG         | 2 000    | 103 000     | 0.000        | нкр          | n        | 080721000003 | Change         | WEB       |
|   | 11:01:34        | 200,       | Order     | KONG(0001)     | 2,000    | 100.000     | 0.000        |              |          |              | complete       |           |
|   | 2008/07/21      | Buy        | Limit     | Radford        | 1 000    | 0.290       | 0.000        | нир          | 0        |              | Paiact         | WEB       |
|   | 11:01:12        | Duy        | Order     | Capital(2950)  | 4,000    | 0.200       | 0.000        | HIND         |          |              | <u>itejeci</u> | **20      |
|   | 2008/07/21      | Buy        | Limit     | CHEUNG         | 2 000    | 141 800     | 0.000        | нир          | 0        | 080721000001 | Pajact         | WEB       |
|   | 09:30:00        | Day        | Order     | KONG(0001)     | 2,000    | 141.000     | 0.000        | IIKD         | 0        | 000721000001 | <u>ivelect</u> | *****     |

## [Usage Instructions]

1. 2008/7/21 2008/7/28 , set the time period for the search inquiry (not including today).

2.Click on the Refresh button, all of the records under the search conditions will appear.

## (Notice)

- 1. Provides historical records only, go to the "Order Status" under "Stock Trading" to search for same day records.
- 2. Everyday after 18:00, the order status of incomplete orders will be changed to "Not completed"

#### **3.2Transaction Records**

| Stock Trading Billing Info Setting User Guide QuoteSmart QuoteVIP Logout                                                     |                                                          |                   |                 |                      |              |          |  |
|----------------------------------------------------------------------------------------------------|----------------------------------------------------------|-------------------|-----------------|----------------------|--------------|----------|--|
| Order Records Transaction Records Purchasing Power Cash Withdraw Cash In/Out Status Stock In/Out Status Closing Return Messa |                                                          |                   |                 |                      |              |          |  |
| Transaction Records 6258                                                                                                    |                                                          |                   |                 |                      |              |          |  |
| 2008/7/1 📓 ~ 2008                                                                                                    | 2008/7/1 🗐 ~ 2008/7/28 🗐 Refresh Inquiry Time : 13:19:09 |                   |                 |                      |              |          |  |
| Transaction Time                                                                                                    | Buy/Sell                                                 | Symbol name       | Filled Quantity | Average Filled Price | Order No.    | Currency |  |
| 2008/07/18 09:30:02                                                                                                    | Buy                                                      | CHEUNG KONG(0001) | 1,000           | 104.000              | 080718000003 | нкр      |  |

## [Usage Instructions]

- 1. 2008/7/1 2008/7/28 , set the time period for the search inquiry (not including today).
- 2. Click on the Refresh button, all of the records under the search conditions will appear.

## [Notice]

Provides historical records only, go to the "Transaction Report" under "Stock Trading" search for same day records.

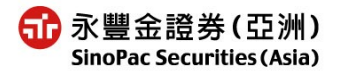

#### **3.3Purchasing Power**

| Stock Trading Billing Info Setting User Guide |                                                                   | QuoteSmart QuoteVIP Logout                   |
|-----------------------------------------------|-------------------------------------------------------------------|----------------------------------------------|
| Order Records Transaction Records Purchasin   | ng Power Cash Withdraw Cash In/Out Status                         | Stock In/Out Status 🗌 Closing Return Message |
| Purchasing Power 6258                         |                                                                   |                                              |
|                                               | Inquiry Time: 13:22:36 Refresh Purchasing Power(HKD) 8,621,422.00 |                                              |
|                                               | CurrencyOpening Available BalanceHKD0.00                          |                                              |

[Usage Instructions]

- 1. "Opening Available Cash Balance" is the initial cash balance for the trading day.
- 2."Purchase Power" refers to the customer's trading limit and will change with each buy/sell order during the trading session.

Buy orders are limited [deduction item]

Completed Sell orders are limited [addition item]

### [Notice]

- 1. Purchase power will fluctuate with the transaction orders during the trading session, but does not include transaction movements for offshore markets and OTC products.
- 2. [Opening Available Balance] only shows the initial cash balance for the trading day, settlement amounts not yet posted are not deducted.

#### 3.4Cash Withdraw

| Stock Trading Billing Info                  | Setting User Guide                        |               |                    | Quote          | Smart QuoteVIP  | Logout           |
|---------------------------------------------|-------------------------------------------|---------------|--------------------|----------------|-----------------|------------------|
| Order Records Transaction                   | Records Purchasing Power                  | Cash Withdraw | Cash In/Out Status | Stock In/Out S | Status 🗌 Closi  | ing Return Messa |
| Cash Withdraw                               | 6258                                      |               |                    |                |                 |                  |
| Amount :<br>Withdraw Method : Bank Tr<br>Su | Currency: HKD 💌<br>ansfer 🕑<br>bmit Clear |               |                    |                |                 |                  |
| Refresh                                     |                                           |               |                    |                | Inquiry Time    | : 13:28:29       |
| Date                                        | Account                                   |               | Amount             | Currency       | Withdraw Method | Status           |
| 2008/07/29 13:25                            | 6258-703360260000                         | )             | 1,000.00           | HKD            | By Cheque       | Queuing          |
| 2008/07/29 13:25                            | 6258-703360260000                         | )             | 1,000.00           | HKD            | Bank Transfer   | Queuing          |

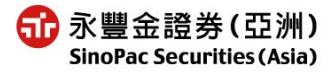

- 1. Enter withdrawal amount and currency.
- 2. Choose withdrawal method, four methods as below:
  - Telegraphic Transfer (the information in Diagram 4-1 must be entered if this method is chosen).

| -Bank Transfer            |                                                    |
|---------------------------|----------------------------------------------------|
| -By Cheque                |                                                    |
| -Cheque collect in person |                                                    |
| (Diagram 4-1)             |                                                    |
| Sugi Millianaw            |                                                    |
| Amount :                  | Currency: HKD 🛩                                    |
| Withdraw Method : 🔳       | egraphic Transfer 🛛 🐱                              |
|                           |                                                    |
| Detail Telegraphic        | (Please fill out in English, Chinese or all-shaped |
| Transfer                  | characters are not acceptable)                     |
| Bank Charge Collection    | Pay by Recipient                                   |
| Method                    | Charge to my account                               |
| *Bank Name                |                                                    |
| *SVVIFT Code              |                                                    |
| Intermediary Bank         |                                                    |
| Name                      |                                                    |
| SWIFT Code of             |                                                    |
| Intermediary Bank         |                                                    |
| Bank Address 1            |                                                    |
| Bank Address 2            |                                                    |
| Bank Address 3            |                                                    |
| *A/C Number               |                                                    |
| A/C Holder Name           | I                                                  |
| Remark 1                  |                                                    |
| Remark 2                  |                                                    |
|                           |                                                    |
|                           | Submit Clear                                       |

3.Once application is submitted online, the status can be inquired at the bottom. After 15:00 go to [Cash In/Out Status] to confirm whether or not the cash withdrawal is complete.

## [Notice]

- Cash withdrawal time is between 9:00 ~ 14:00 (application not allowed during holidays), cancellation function temporarily not provided, to cancel application, please call 852 2523 6685 for a Customer Service Reprentative.
- 2. After 15:00 go to [Cash In/Out Status] to confirm whether or not the cash withdrawal is complete.
- 3. When choosing [Telegraphic Transfer ], the related fields in the [Wire Transfer Details] mist be filled out, fields marketed with a \* are required, can enter only English characters, Chinese and dual-bit characters are not accepted.
- 4. Cash withdrawal instructions by third parties are not accepted.
- 3.5Cash In/Out Status

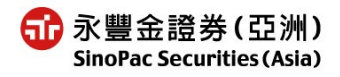

| ΕZ | Trade ASIA | User Manual- | Inter Stock | Trading |
|----|------------|--------------|-------------|---------|
|----|------------|--------------|-------------|---------|

| Stock Trading Billing Info Setting I | Jser Guide                     | QuoteSm                              | art Quote | VIP Logout          |
|--------------------------------------|--------------------------------|--------------------------------------|-----------|---------------------|
| Order Records Transaction Records    | Purchasing Power Cash Withdraw | Cash In/Out Status Stock In/Out Stat | us 🗌 CI   | osing Return Messag |
| Cash In/Out Status 6258              |                                |                                      |           |                     |
| Refresh                              |                                |                                      |           |                     |
| Date Type Currency                   | Desposit Amount                | Withdraw Amount                      | Status    | Ref. No             |
|                                      |                                |                                      |           |                     |

- 1. Provides completed same day cash in/out transactions only.
- 2. Completed same day cash in/out transactions will automatically be deducted from the Purchase Power.

#### 3.6Stock In/Out Status

| Stock Trading       | Billing Info Set  | tting User Guide       |               |                    | QuoteSmart         | QuoteVIP            | jout   |
|---------------------|-------------------|------------------------|---------------|--------------------|--------------------|---------------------|--------|
| Order Recor         | ds Transaction Re | cords Purchasing Power | Cash Withdraw | Cash In/Out Status | tock In/Out Status | 🗌 Closing Return Me | essage |
| Stock In<br>Refresh | /Out Status       | 6258                   |               |                    |                    |                     | ~      |
| Date                | Туре              | Symbol nam             | e             | Quantity           | Status             | Ref. No             |        |

### [Usage Instructions]

1. Provides completed same day stock in/out transactions only.

#### 4.Setting

| 4.1Change Password                   |                                                                      |                            |
|--------------------------------------|----------------------------------------------------------------------|----------------------------|
| Stock Trading Billing Info Setting U | ser Guide                                                            | QuoteSmart QuoteVIP Logout |
| Change Password Our Announcement     | Color setting QuoteVIP SnapShot Usage Information                    | Closing Return Message     |
| Change Password 6258                 | Old Password :<br>New Password :<br>Confirm the new password :<br>OK |                            |

[Usage Instructions]

- 1. Enter old password.
- 2. Enter your new password. Under[Confirm new password], re-enter your new password, click on [OK] to complete password change. You new password to login next time.

### (Attention)

To protect the security of your account and password, your password must consist of 8-12 numbers and English letters, symbols and 3 consecutive same numbers or English letters are not allowed. Your account password should be changed at least once every three months.

4.20ur Announcement

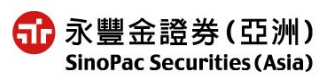

| 6258-7(                                                                    |                                                                               | The remaining free clicks: <b>3051</b> Clicks |
|----------------------------------------------------------------------------|-------------------------------------------------------------------------------|-----------------------------------------------|
|                                                                            | Bulletin Board                                                                |                                               |
| ezTrade provides 「QUOTEVIP」,「QUC<br>íree Delay Quote System, Please refere | TEVIP(Delay)],[SmartQuote] and                                                |                                               |
| ezTrade provides 「QUOTEVIP」,「QUC<br>free Delay Quote System, Please refere | TEVIP(Delay)] , [SmartQuote] and<br>nce <u>Information</u><br>System Instruct | ion                                           |

Inquire all related SinoPac Securities (Asia) news and announcements.

#### **4.3Color Setting**

| Stock Trading Billing Info Setting | User Guide    |                                                                        | QuoteSmart QuoteVIP Logout |
|------------------------------------|---------------|------------------------------------------------------------------------|----------------------------|
| Change Password Our Announcement   | Color setting | QuoteVIP SnapShot Usage Information                                    | Closing Return Message     |
| Color Setting 6258                 | ⊛ F<br>⊖ 1    | HK ↑ Rise ↓ Decline Buy Sell<br>Taiwan ↑ Rise ↓ Decline Buy Sell<br>OK |                            |

#### [Usage Instructions]

- 1.Click on [Hong Kong]: Up green / Down red; Buy Order green / Sell Order red.
- 2. Click on [Taiwan]: Up red / Down green; Buy Order red / Sell Order green.

### 4.4QuoteVIP Snapshot Usage Information

| nfo Setting      |                  |                                                                                                    |                                                                                                    | QuoteSmart QuoteVIP(Delay) Logout                                                                                                    |
|------------------|------------------|----------------------------------------------------------------------------------------------------|----------------------------------------------------------------------------------------------------|----------------------------------------------------------------------------------------------------|
| Our Announcement | Color setting    | mation                                                                                             | 🗌 Closing Return Messag                                                                                                    |                                                                                                    |
| Shot Usage       | Informati        | on 6258                                                                                            |                                                                                                    | -                                                                                                    |
|                  | Today u          | ised clicks :                                                                                      | 0                                                                                                    |                                                                                                    |
|                  | The rem          | naining free clicks :                                                                              | 0                                                                                                    |                                                                                                    |
|                  | Pay clic         | cks of current month :                                                                             | 0                                                                                                    |                                                                                                    |
|                  | Account          | ts payable of current month :                                                                      | 0                                                                                                    |                                                                                                    |
|                  | Our Announcement | Our Announcement Color setting<br>Shot Usage Informati<br>Today u<br>The rem<br>Pay clic<br>Accoun | Our Announcement         Color setting         QuoteVIP SnapShot Usage Infor           OShot Usage Information         6258           Today used clicks :         The remaining free clicks :           Pay clicks of current month :         Accounts payable of current month : | Our Announcement       Color setting       QuoteVIP SnapShot Usage Information         OShot Usage Information 6258       Today used clicks :       0         The remaining free clicks :       0         Pay clicks of current month :       0         Accounts payable of current month :       0 |

#### [Usage Instructions]

Inquire the no. of clicks remaining for the month's QuoteVIP Snapshot Service.

#### **5.Stock Quotation**

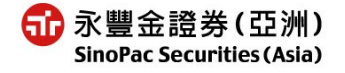

## 5.1Quote VIP

QuoteVIP function does not support English version. Please refer to Traditional Chinese User Manual.

## 5.2QuoteSmart

You can apply for clicking price quotation or real time quotation. If you do not apply for either service, only delayed quotations can be viewed.

5.2.1QuoteSmart (snapshot)

If you have already applied for QuoteSmart (snapshot), then the following clicking price quotation window will appear when you click on QuoteSmart.

| QuoteSmart                                                               |                      |                                           |                       |                        |                                |                |                                   |  |
|--------------------------------------------------------------------------|----------------------|-------------------------------------------|-----------------------|------------------------|--------------------------------|----------------|-----------------------------------|--|
|                                                                          |                      | Pay Cli                                   | icks: D & \$0         | 1.08), Rema            | aining Free Click              | s/Tota         | al Clicks: 44 (Total: 50)         |  |
| Code: 0001 quote                                                         | e.                   |                                           |                       |                        | Information prov               | /ided b        | y AASTOCKS <u>Disclaimer</u>      |  |
| CHEUNG KONG                                                              | (000                 | 1) Quote is d                             | elayed for a          | at least 15            | mins                           |                | 2007-08-16 12:30                  |  |
| Last Price Pri<br><b>98.100</b> PC                                       |                      | e Change<br><b></b>                       | Bid<br>98.1           | 100                    | Day High<br><b>99.400</b>      |                | Open<br>99.400                    |  |
|                                                                          |                      | Change<br>🛃 4.11%                         | Ask<br>98.1           | 150                    | Day Low<br><b>97.500</b>       |                | Prev.Clase<br>1 <b>02.300</b>     |  |
| Volume                                                                   |                      | 7.17M                                     | Turnover              |                        | 707.                           |                | .29M                              |  |
| 52 week Range                                                            |                      | 82.750 - 116.4                            | 400 Lot Size          |                        |                                | 1,000          |                                   |  |
| P/ <sup></sup>                                                           |                      | 12.57                                     |                       | Market Capital 227     |                                | 227.           | 22B                               |  |
| Linked Warrants: 129<br>5773 , 5777 , 5929 , 6<br>7941 , 7957 , 9136 , 9 | 5,21<br>525,<br>768, | 34,2236,2407<br>6911,6937,69<br>9775,9896 | ,2411,321<br>56,6957, | 73,3277,3<br>7538,7561 | 3775,4430,468<br>1,7676,7774,1 | 36,49<br>7778, | 935,4940,5585,<br>7882,7930,7931, |  |

[Usage Instructions]

1.Enter the stock's code no. in the stock code no. field and the stock's quote will appear.

2. The system will show the no. of paid clicks and no. of free clicks.

## 5.2.2QuoteSmart (delayed)

If you have not applied for QuoteSmart (snapshot) or real time quotation, then the following delayed quotation window will appear when you click on QuoteSmart.Enter the stock's code no. in the stock code no. field and the stock's quote will appear.

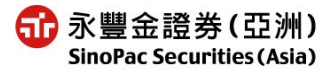

| 🗿 http://www.aastoc                                                                                                    | ks.co                                        | m/pkages/broker                                                                          | /sinopacse                                                    | :/snapshot/                                           | ENG/dquote.asp                                                                  | ?sym                                 | bol=00001&error=1 -                                                            |
|----------------------------------------------------------------------------------------------------|----------------------------------------------|------------------------------------------------------------------------------------------|---------------------------------------------------------------|-------------------------------------------------------|---------------------------------------------------------------------------------|--------------------------------------|--------------------------------------------------------------------------------|
| Code:00001 quo                                                                                                    | te                                           |                                                                                          |                                                               |                                                       | Information prov                                                                | vided b                              | y AASTOCKS <u>Disclaimer</u>                                                   |
| CHEUNG KONG                                                                                                    | (000                                         | 001) Quote is                                                                            | delayed fo                                                    | r at least 1                                          | 5 mins                                                                          |                                      | 2008-07-29 12:30                                                               |
| Last Price Pri<br>106.900 PC                                                                                             |                                              | Price Change Bid 5.300 106                                                               |                                                               | Day High<br>6.900 108.6                               |                                                                                 |                                      | Open<br><b>108.300</b>                                                         |
|                                                                                                    |                                              | Change<br><b>5 2.99%</b>                                                                 | Ask <b>107</b> .                                              | 200                                                   | Day Low<br><b>106.600</b>                                                       |                                      | Prev.Close<br>110.200                                                          |
| Volume                                                                                                    |                                              | 2.33M                                                                                    |                                                               | Turnover                                              |                                                                                 | 249.                                 | 68M                                                                            |
| 52 week Range                                                                                                    |                                              | 94.350 - 159.6                                                                           | 500 Lot Size                                                  |                                                       | 1,000                                                                           |                                      |                                                                                |
| P/E                                                                                                    |                                              | 8.95                                                                                     |                                                               | Market Capital                                        |                                                                                 | 247.60B                              |                                                                                |
| Linked Warrants: 017<br>02679,02680,0273<br>04600,05415,0577<br>09219,09285,0929<br>13127,13142,1343<br>14231,14320,1433 | 03 (<br>3 02<br>7 06<br>0 09<br>3 13<br>0 14 | 1931,02143,02<br>747,02748,027<br>488,07124,074<br>310,09357,093<br>533,13567,136<br>385 | 2147,0242<br>765,03400<br>473,07503<br>395,09451<br>301,13618 | 20,02434,<br>03465,0<br>07748,0<br>09539,0<br>13786,1 | 02439,02490,<br>03478,03607,0<br>07882,07930,0<br>09712,09714,0<br>3820,13981,1 | 0263<br>3614<br>7931<br>9729<br>4030 | 5,02640,02656,<br>03676,03677,<br>07957,09216,<br>09758,09866,<br>14173,14199, |

| 5.2.3Real T                                                                                                    | ime Quota                                                                                                  | tion                                                                                                    | 2                                                                                                    |                                                                                                    |                                                                                                    |
|----------------------------------------------------------------------------------------------------|----------------------------------------------------------------------------------------------------|----------------------------------------------------------------------------------------------------|----------------------------------------------------------------------------------------------------|----------------------------------------------------------------------------------------------------|----------------------------------------------------------------------------------------------------|
| QuoteSmart                                                                                                    |                                                                                                    |                                                                                                    |                                                                                                    |                                                                                                    |                                                                                                    |
| HSI 23506.1                                                                                                    | <b>140.54</b> (+                                                                                           | 0.60%) Turn                                                                                                  | 60 34B - HSI                                                                                                    | Espot 23435 Dis 71 Info                                                                                                    | mation Provided by 🔬                                                                                                    |
| Day High<br>Day Low<br>Open<br>Prev Close<br><b>Nominal</b><br>Change \$<br>Change %<br>Volume<br>Turnover<br>Avg Price | 68.650<br>65.750<br>65.800<br>63.200<br><b>66.300</b><br>+3.100<br>+4.91%<br>13.174M<br>883.56M<br>67.0686 | BID<br>66.250<br>3K( 2<br>31K( 2<br>37.5K( 7<br>60.5K( 4<br>26.5K( 8<br>Transa<br>14:39 45<br>14:39 22       | ASK<br>66.300<br>2) 4.5K(1)<br>16K(6)<br>9K(1)<br>3K(1)<br>3K(1)<br>7.5K(2)<br>action Log<br>00 66.300 B<br>.0K 66.350 B                   | PING AN           BID Queue         AS           1097 7139 8146 2369 8698         4           198 6809 4684 9409         +1         34           1 9028 6825 8317 4164         4           7 385         -3         2266 2011 8696 33           9189 7387 5539 4409 7184 90         -2         5344 9420 2027 7186                                                                                                    | 2318         3       6835       +9         3       6835       +9         4       4077       4068         879       9028       6439         928       +7       +10         5       5522       8126 |
| Lot Size<br>Spread<br>52wk High                                                                                         | 500<br>0.050 / 0.050<br>63.95                                                                              | 14:38 10<br>14:38 50<br>14:38 10                                                                             | JUU 66.400 A<br>JOO 66.350 A<br>JOO 66.350 A                                                                                               | 4838 551 3 8914 4688 7184 90<br>5345 2338 -5 8188 7184 40<br>6835 -4 6369 8405 +2 61                                                                                                    | 028 4078 5365 🙀<br>077 +8 5365 F<br>04 6835 3379 📈                                                                                                    |
| 52wk Low<br>P/E Ratio<br>Yield<br>Dividend<br>EPS<br>Shares Issued<br>Market Capital                                    | 24.3<br>49.949<br>0.855%<br>0.5401<br>1.2653<br>161,706M                                                   | 1277 1320 13<br>2429 2458 33<br>3462 3481 34<br>3615 3618 36<br>3703 3704 33<br>5566 5587 66<br>7393 7523 75 | 2008<br>379 1779 2175<br>3251 3252<br>483 3494 3599<br>542 3648 3689<br>722 4466 4608<br>4466 4608<br>448 6950 7383<br>594 7693 7796<br>≥> | 0108 7899 9069 8718 9065<br>www.aastocks.c<br>Volatility(%) 9.476 MA(10)<br>K/D(10) 89.362 MA(20)<br>K/D(20) 92.462 MA(50)<br>K/D(20) 93.724 MA(100<br>RS(10) 71.712 MA(20)<br>RS(10) 71.712 MA(20)<br>RS(10) 71.712 | -6 4928 +11<br>-6 4928 +11<br>-6 1.355<br>58.485<br>51.77<br>-45.298<br>-45.298<br>-45.298                                                                                                    |
| Currency 07-24 13:43                                                                                                    | HKD<br>SSAB urges (                                                                                        | China to ease inv                                                                                            | estment restriction                                                                                                    | RSI(14) 71.239 MACD(8<br>RSI(20) 70.493 MACD(1<br>s on steel cos [XFNA]                                                                                                    | 2,25) 3.059<br><b>14:39:42</b> ◄                                                                                                    |

1. Enter the stock's code no. in the stock code no. field and the stock's quote will appear.

2. Click on Buy 5 stocks, the prices will be shown in the placement area, trading type is [Buy] order.

Sell 5 stocks, the prices will be shown in the placement area; trading type is [Sell] order.

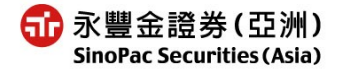

#### 6. Recommended PC Configuration

Recommended system requirements are as follows:

1 Hardware (required minimum requirement)

- (CPU) Pentum3-800MHz or compatible.
- •512M RAM  $\,\circ\,$
- •Display (screen resolution at least 1024\*768)
- 2. Operating System
  - Windows 2000、XP以上。
- 3.IE Browser

IE6.0 SP1 or above version, with 128 byte encryption function and Java VM programming software.

4.Connection

Recommended ADSL 512K/64K. Dial-up connection also acceptable.

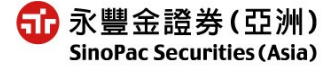